# Portal para proveedores de PPG Registro y activación de cuenta

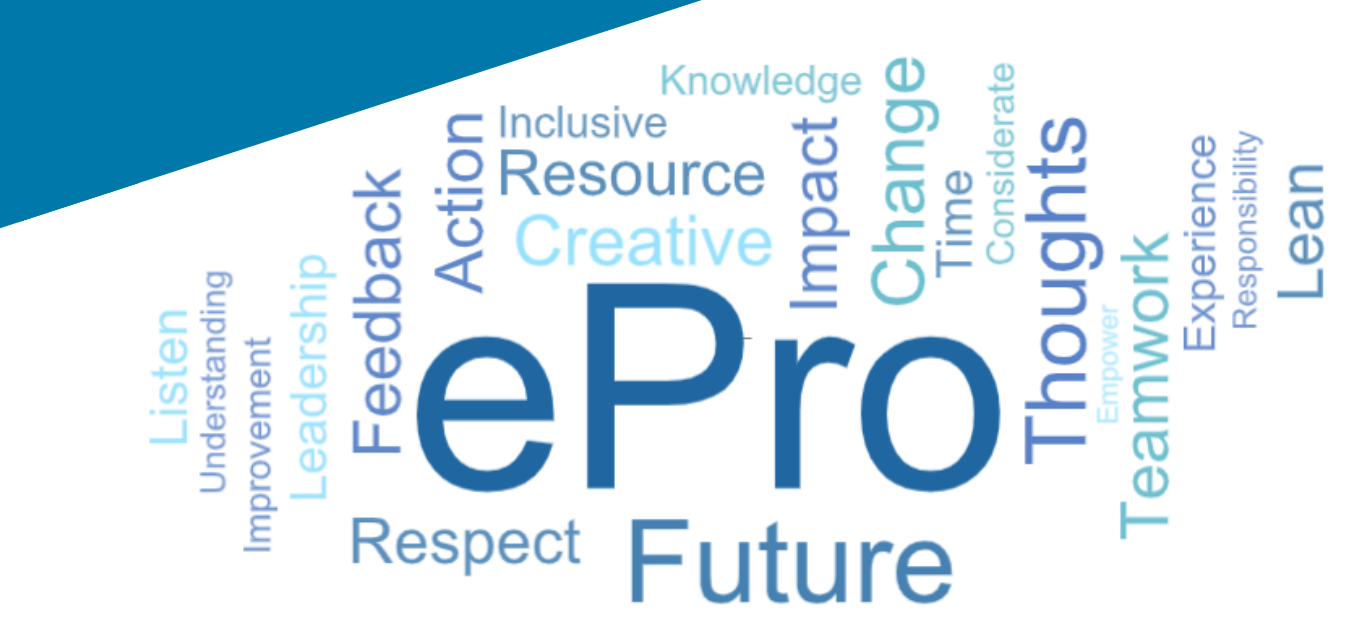

## Paso 1: Siga el enlace de su correo electrónico de invitación para iniciar sesión

- Para ver el correo electrónico en el idioma local, elija el idioma de la tabla en la parte superior del correo electrónico.
- Haga clic en el botón Register Now (Regístrese ahora).

| Čeština     | Dansk                  | Nederlands             | Français (CA) | Français (EU) | Deutsch    |
|-------------|------------------------|------------------------|---------------|---------------|------------|
| Ελληνικά    | magyar                 | Bahasa                 | Italiano      | 日本語           | 한국어        |
| Polski      | Português do<br>Brasil | Português<br>(Europeu) | Română        | Русский       | 简体中文       |
| Slovenština | Español<br>(España)    | Español<br>(México)    | 繁體中文          | Türkçe        | Tiếng Việt |

#### Dear Acme Widgets,

You are invited to register to do business with PPG via the PPG Supplier Portal. Using the PPG Supplier Portal is free, easy to use, and required for all PPG suppliers. Upon completing your registration, you can maintain your company information, setup colleagues as users and more.

#### What you need to know to complete registration?

- Enter as much information as possible, as this will help us better manage our relationship with you. All required fields are noted with an asterisk (\*).
- If you are an existing PPG supplier, we have already prepopulated some of your information.
   Please review your data and make sure it is accurate. Make any necessary updates and please complete all required fields.
- New suppliers should complete all required sections of the registration process.

#### The following information will be requested during the registration process:

- · Contact name, phone number, and email information
- Address Information
- Tax and Payment Information, including documentation (W9, VAT certificate, Business License, bank statement, voided check, etc.)
- · Certificates as applicable including (but not limited to) diversity, insurance, ISO, etc.

Click the Register Now button below to route to a secure website. Set a password for your account and complete / review the required information. We look forward to working with you!

Register Now

#### Where to go for help? Visit our Supplier Information Center for information on:

- Registration
- Support contacts
- · Transacting POs and invoices via the portal (indirect suppliers only)

Thank You,

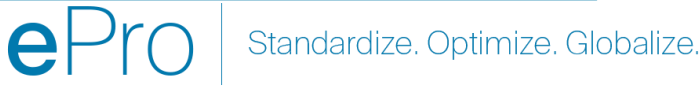

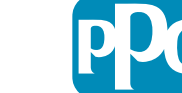

### Paso 2: Continúe con el registro

- Elija un idioma diferente en la parte superior derecha para completar el registro como desee.
- Haga clic en el botón Continue with Registration (Continuar con el registro).

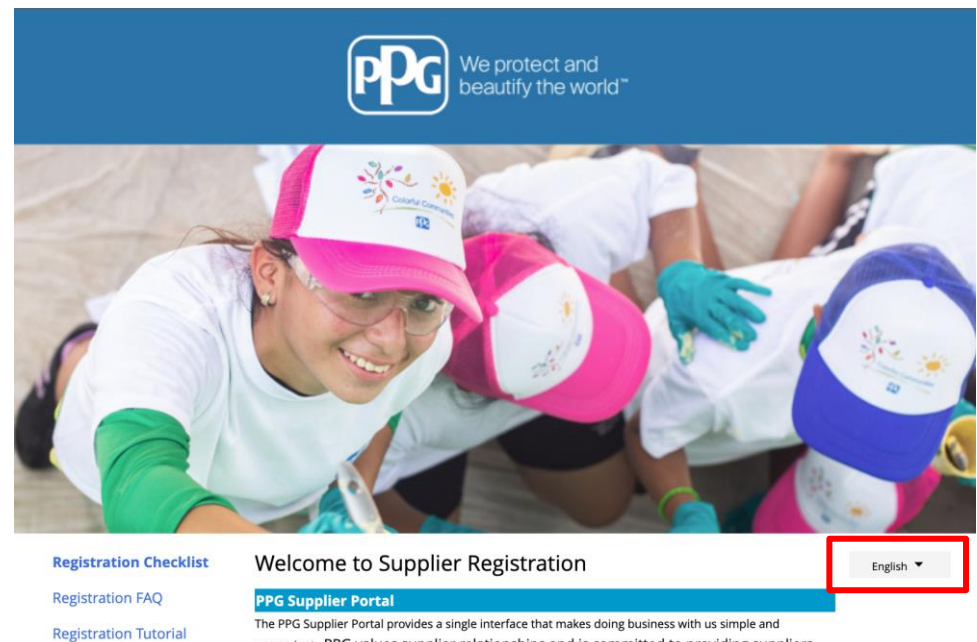

The PPG Supplier Portal provides a single interface that makes doing business with us simple and convenient. PPG values supplier relationships and is committed to providing suppliers with the information that is key to their success.

#### The Registration Process

- 1. The registration process should take less than 10 minutes.
- 2. Click the "Get Started" button below to start the registration process.
- Ensure all the required fields and sections are completed you will see green checkmarks next to all sections on the left.
- 4. Certify and Submit your information when complete.

#### The following information will be requested during the registration process:

- Contact name, phone and email information
- Address Information
- Tax and Payment Information
- Certificates as applicable including (but not limited to) diversity, insurance, ISO, etc.

As you go through the additional registration pages, provide as much information about your company as possible, even if it's not required. The additional information you enter will help us include your company appropriately in bids for goods and services.

Continue With Registration

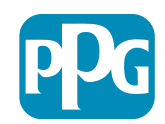

### Paso 3: Cree una cuenta

- Revise los avisos de **Privacy** (Privacidad).
- Introduzca su First Name (Primer nombre) y Last Name (Apellido).
- Introduzca su Phone Number (Número de teléfono).
- Elija su **Preferred Time Zone** (Zona horaria preferida).
- Introduzca su Email (Correo electrónico).
- Introduzca una **Password** (Contraseña).
- Vuelva a introducir la Password (Contraseña).
- Lea y acepte los **Terms and Conditions** (Términos y condiciones).
- Haga clic en el botón Create Account (Crear cuenta).

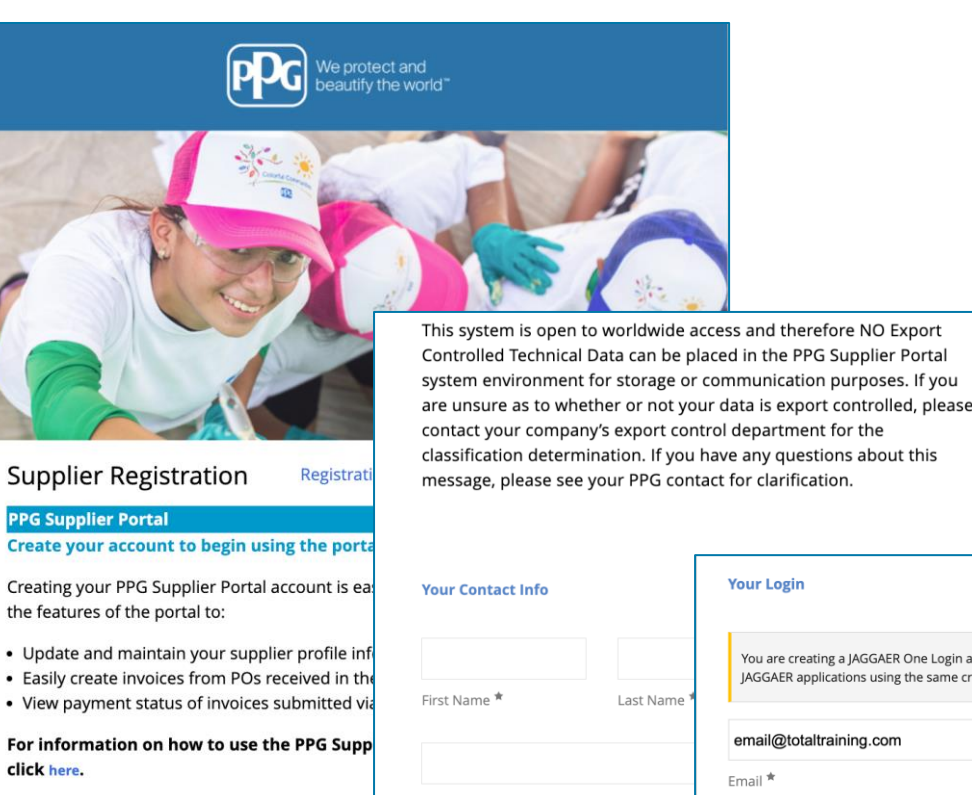

By your use of the PPG Supplier Portal, you ag Policy and associated policies found at:

- Legal Notices and Privacy Policy
- PPG Privacy Statement for Europe

| Your Contact Info                  | Your Login                                                                                                    |
|------------------------------------|----------------------------------------------------------------------------------------------------|
| First Name * Last Name *           | You are creating a JAGGAER One Login account. Once the account is created, you will be able to use this to access all JAGGAER applications using the same credentials. If you already have an account, please provide the details below. |
|                                    | email@totaltraining.com                                                                                                    |
| Title                              | Email *                                                                                                    |
| ext.                               | Confirm Email *                                                                                                    |
| Phone Number *                     | ۲                                                                                                    |
| EDT/EST - Eastern Standard Time (/ | Password * Re-Enter Password *                                                                                                    |
| Preferred Time Zone *              | *                                                                                                    |
|                                    | Terms and Conditions                                                                                                    |
|                                    | I have read and accepted JAGGAER'S Terms and Conditions                                                                                                    |
|                                    | Create Account                                                                                                    |
|                                    |                                                                                                    |

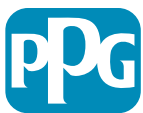

### Paso 4: Bienvenido

- Inicie sesión en su nueva cuenta. •
- Introduzca su Password (Contraseña).
- Haga clic en el botón Next (Siguiente).
- En la página Welcome to Supplier ٠ Registration (Bienvenido al registro de proveedores), haga clic en el botón Next (Siguiente).

Nota: Las marcas de verificación de color verde en el menú de la izquierda indican que la sección tiene toda la información obligatoria introducida. Sin embargo, siempre verifique para asegurarse de introducir la información opcional que desee.

Si se muestra un triángulo gris, haga clic en el título de la sección para volver a navegar en ella y completar los datos obligatorios que faltan.

| Login                               | English <del>-</del> |
|-------------------------------------|----------------------|
| email@totaltraining.com<br>Password |                      |
|                                     | Ø                    |
| Forgot Username or Password?        | Next                 |

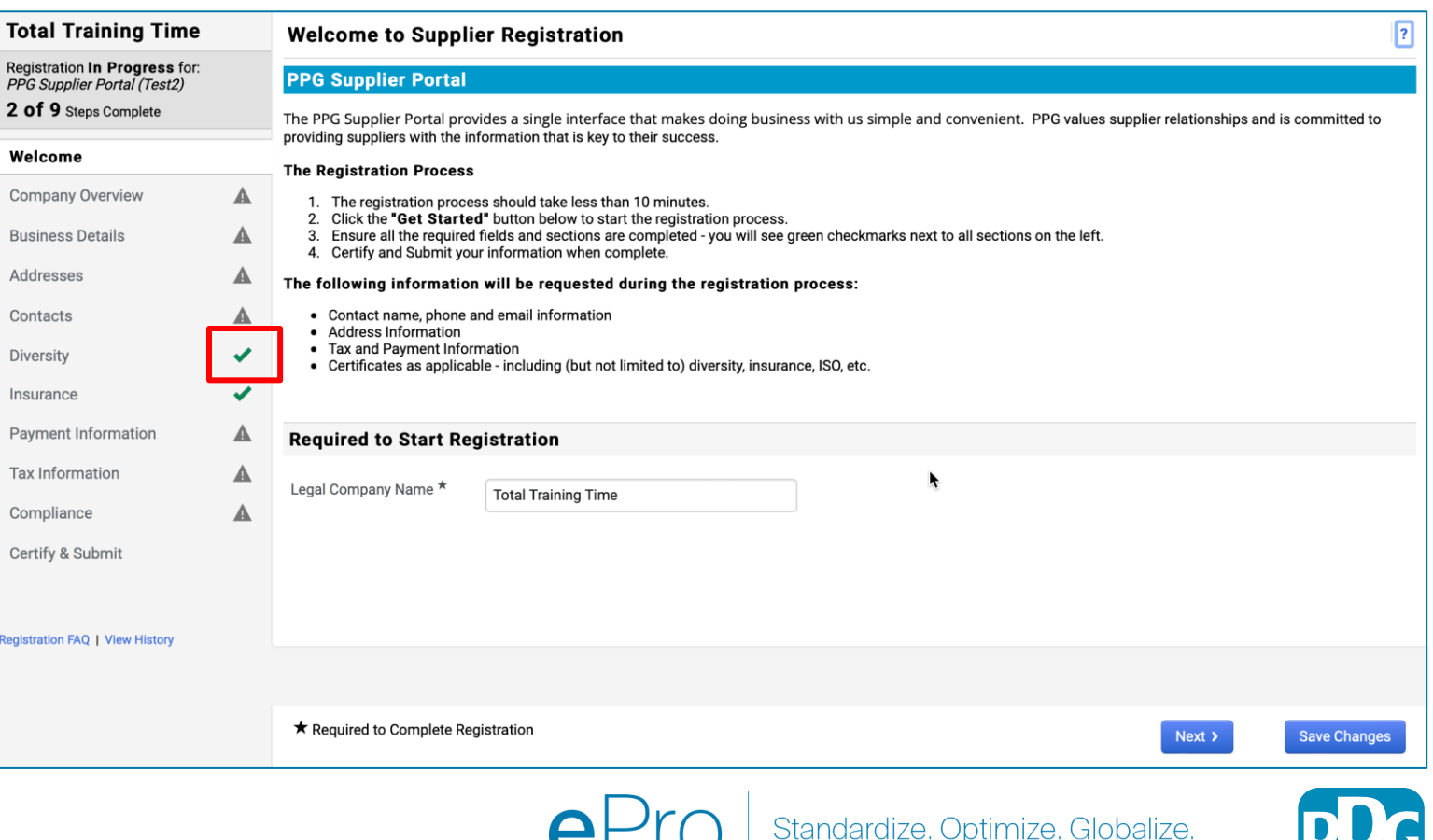

# Paso 5: Descripción general de la empresa

Complete los detalles en **Company Overview** (Descripción general de la empresa):

- Complete los campos obligatorios en Company Overview (Descripción general de la empresa):
  - Country of Origin\* (País de origen): país donde se encuentra su empresa. Esto determinará la información adicional que se puede solicitar, que aparecerá en la sección Additional Questions (Preguntas adicionales).
  - Does your business have a DUNS number?\* (¿Su empresa cuenta con un número DUNS?): este es un identificador de nueve dígitos para empresas emitido por Dun & Bradstreet.
  - Legal Structure\* (Estructura legal): una estructura de participación de la empresa o forma societaria, las opciones incluyen SRL, sociedades colectivas, sociedades unipersonales, sociedades anónimas, etc.
  - Tax ID Number\* (Número de identificación fiscal).
- Complete cualquier información opcional según lo desee.
- Haga clic en el botón Next (Siguiente).

- Haga clic en el signo ? en la parte superior derecha de la página para obtener ayuda
- Haga clic en el signo ? al lado del nombre del campo para obtener más detalles

| Total Training Time                                                                                 |   | Company Overview             | N                                           |                                |                                       | ?                      |
|----------------------------------------------------------------------------------------------------|---|------------------------------|---------------------------------------------|--------------------------------|---------------------------------------|------------------------|
| Registration <b>In Progress</b> for:<br>PPG Supplier Portal (Test2)<br><b>2 of 9</b> Steps Complete |   | The information entered on   | this page allows us to track general inform | ation about your company to en | sure we have the most up-to-date info | rmation in our system. |
| Welcome                                                                                             |   | Doing Business As<br>(DBA) 😧 |                                             |                                |                                       |                        |
| Company Overview                                                                                    | A | Country of Origin * 💡        |                                             | \$                             |                                       |                        |
| Business Details                                                                                    |   | Does vour business           | Yes No                                      |                                |                                       |                        |
| Addresses                                                                                           | A | have a DUNS number?          |                                             |                                |                                       |                        |
| Contacts                                                                                            |   |                              |                                             |                                |                                       |                        |
| Diversity                                                                                           | ~ | Legal Structure ^            |                                             | \$                             |                                       |                        |
| Insurance                                                                                           |   | Tax ID Number                |                                             |                                |                                       |                        |
| Payment Information                                                                                 | A | Website                      |                                             | ۲                              |                                       |                        |
| Tax Information                                                                                     |   | Additional Question          | S                                           |                                |                                       |                        |
| Compliance                                                                                          |   | Other Company Inform         | ation                                       |                                |                                       |                        |
| Certify & Submit                                                                                    |   | Primary Business Language    | 2                                           |                                |                                       |                        |
| gistration FAQ   View History                                                                       |   |                              |                                             |                                |                                       |                        |
|                                                                                                    |   |                              |                                             |                                |                                       |                        |
|                                                                                                    |   | ★ Required to Complete Re    | egistration                                 |                                | < Previous                            | Next > Save Changes    |

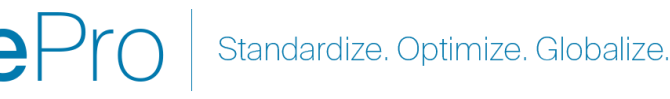

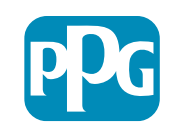

## Paso 6: Detalles de la empresa

Complete los Business Details (Datos de la empresa):

- Complete los campos obligatorios de Business Details (Datos de la empresa):
  - **Commodity Codes**\* (Códigos de productos): 0 códigos que identifican el tipo de bien o servicio que brinda su empresa.
  - Please select any currencies supported 0 by your organization\* (Elija las monedas que admite su organización): haga clic en Edit (Editar) y luego elija todo lo que corresponda.
  - Is your company involved in any of the 0 following activities? (¿La empresa participa en alguna de las siguientes actividades?): haga clic en Edit (Editar) y luego elija todo lo que corresponda.
- Complete cualquier información opcional según lo desee.
- Haga clic en el botón Next (Siguiente).

| Total Training T                                                              | ime             | Business Detail                                                                  | S                                                                                                    |                                                                            |                                                       |                                                     |                                                                              |                                              | ?         |            |
|-------------------------------------------------------------------------------|-----------------|----------------------------------------------------------------------------------|----------------------------------------------------------------------------------------------------|----------------------------------------------------------------------------|-------------------------------------------------------|-----------------------------------------------------|------------------------------------------------------------------------------|----------------------------------------------|-----------|------------|
| Registration In Progress<br>PPG Supplier Portal (Tes<br>2 of 9 Steps Complete | ss for:<br>st2) | The information on this<br>provide. Additionally, the<br>Administration. The SB/ | page allows us to track importar<br>s data is used to determine whe<br>A standards are based on your N | nt details about your c<br>ther or not your busine<br>AICS code and annual | company, such a<br>less meets the s<br>revenue, or nu | s the areas wh<br>mall business s<br>nber of employ | ere you operate and the products<br>size standards as defined by the<br>ees. | and services that you<br>J.S. Small Business |           |            |
| Welcome                                                                       |                 | Year Established                                                                 | (                                                                                                    | ÷                                                                          |                                                       |                                                     |                                                                              |                                              |           |            |
| Company Overview                                                              |                 |                                                                                  | УУУУУ                                                                                                  | <u>:</u>                                                                   |                                                       |                                                     |                                                                              |                                              |           |            |
| Business Details                                                              |                 | Number of Employees                                                              |                                                                                                    |                                                                            |                                                       |                                                     |                                                                              |                                              |           |            |
| Addresses                                                                     |                 | Supplier Capital                                                                 |                                                                                                    |                                                                            | USD                                                   | \$                                                  |                                                                              |                                              |           |            |
| Contacts                                                                      |                 | Supplier Shareholders                                                            |                                                                                                    |                                                                            | ]                                                     |                                                     |                                                                              |                                              |           |            |
| Diversity                                                                     | ~               |                                                                                  |                                                                                                    |                                                                            |                                                       |                                                     |                                                                              |                                              |           |            |
| nsurance                                                                      | ×               | Annual Revenue/                                                                  | Receipts                                                                                               |                                                                            |                                                       |                                                     |                                                                              |                                              |           |            |
| Payment Information                                                           |                 | 2021 Annual<br>Revenue/Receipts                                                  |                                                                                                    |                                                                            | USD                                                   | \$                                                  |                                                                              |                                              |           |            |
| Tax Information                                                               | A               | 0000 1                                                                           |                                                                                                    |                                                                            |                                                       |                                                     |                                                                              |                                              |           |            |
| Compliance                                                                    |                 |                                                                                  | U.S. Service Area                                                                                      |                                                                            | -                                                     |                                                     | Edit                                                                         |                                              |           |            |
| Certify & Submit                                                              |                 |                                                                                  | International Service Area                                                                             |                                                                            | -                                                     |                                                     | Edit                                                                         |                                              |           |            |
|                                                                               |                 |                                                                                  | Products and Service                                                                                   | S                                                                          |                                                       |                                                     |                                                                              |                                              |           |            |
| gistration FAQ   View Hist                                                    |                 |                                                                                  | Commodity Codes $\star$                                                                                |                                                                            | -                                                     |                                                     | Edit                                                                         |                                              |           |            |
|                                                                               |                 |                                                                                  | Additional Questions                                                                                   |                                                                            |                                                       |                                                     |                                                                              |                                              |           |            |
|                                                                               |                 |                                                                                  | Please select any currencies s                                                                         | upported by your orga                                                      | anization *                                           |                                                     |                                                                              |                                              |           |            |
|                                                                               |                 |                                                                                  | -                                                                                                    | Edit                                                                       |                                                       |                                                     |                                                                              |                                              |           |            |
|                                                                               |                 |                                                                                  |                                                                                                    | Lun                                                                        |                                                       |                                                     |                                                                              |                                              |           |            |
|                                                                               |                 |                                                                                  | Is your company involved in an                                                                         | ny of the following act                                                    | ivities? *                                            |                                                     |                                                                              |                                              |           |            |
|                                                                               |                 |                                                                                  | -                                                                                                    | Edit                                                                       |                                                       |                                                     |                                                                              |                                              |           |            |
|                                                                               |                 |                                                                                  | Component Turce (aback all that                                                                        |                                                                            |                                                       |                                                     |                                                                              |                                              |           |            |
|                                                                               |                 |                                                                                  | -                                                                                                    | Edit                                                                       |                                                       |                                                     |                                                                              |                                              |           |            |
|                                                                               |                 |                                                                                  |                                                                                                    |                                                                            |                                                       |                                                     |                                                                              |                                              |           |            |
|                                                                               |                 |                                                                                  | Please indicate all that apply f                                                                       | or which you have est                                                      | ablished plans                                        | n case of disas                                     | ster.                                                                        |                                              |           |            |
|                                                                               |                 |                                                                                  | -                                                                                                    | Edit                                                                       |                                                       |                                                     |                                                                              |                                              |           |            |
|                                                                               |                 |                                                                                  | Are any of your employees rep                                                                          | resented by a Union?                                                       |                                                       |                                                     |                                                                              |                                              |           |            |
|                                                                               |                 |                                                                                  | Yes<br>No                                                                                              |                                                                            |                                                       |                                                     |                                                                              |                                              |           |            |
|                                                                               |                 |                                                                                  | ★ Required to Complete Regi                                                                            | stration                                                                   |                                                       |                                                     |                                                                              | < Previous                                   | Next > Sa | ve Changes |
| L                                                                             |                 |                                                                                  |                                                                                                    | Dra                                                                        |                                                       | Stonda                                              | urdiza Ontimiz                                                               |                                              |           |            |
|                                                                               |                 |                                                                                  | E C                                                                                                    |                                                                            | $\mathcal{I}$                                         | วเลทนิล                                             | iraize. Optimize                                                             | e. Giobalize.                                |           |            |

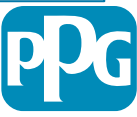

#### **Paso 7: Direcciones**

Complete los detalles de Addresses (Direcciones):

- Haga clic en el botón Add Address (Añadir dirección).
- Complete los Address Details (Detalles de la dirección) obligatorios:
  - What would you like to label this address?\* (¿Qué nombre quiere ponerle a este domicilio?): nombre de la dirección; p. ej., Sede, Oficina de Houston.
  - Which of the following business activities take place at this address? (¿Cuáles de las siguientes actividades comerciales se llevan a cabo en esta dirección?) (select all that apply)\* (Marque todas las que correspondan): opciones: toma órdenes, recibe pagos, etc.
  - How would you like to receive purchase orders for this fulfillment address?\* (¿Cómo le gustaría recibir órdenes de compra para esta dirección de abastecimiento?): p. ej., correo electrónico.
  - **Country\*** (País): país de la dirección.
  - Address Line 1\* (Línea 1 de dirección): nombre/número de la calle.
  - **City/Town\*** (Ciudad): ciudad de la dirección.
  - **Contact Label**\* (Etiqueta de contacto): etiqueta de contacto principal.
  - First Name\* (Nombre): nombre del contacto principal.
  - Last Name\* (Apellido): apellido del contacto principal.
  - Email\* (Correo electrónico): dirección de correo electrónico del contacto principal.
  - **Phone**\* (Teléfono): número de teléfono de contacto principal.
- Haga clic en el botón Save Changes (Guardar cambios).
- Haga clic en el botón Next (Siguiente).

os proveedores deben tener una dirección principal y una lirección de envío en el archivo, incluso si son iguales.

| Total Training Time                                                                   |   | Addresses                                                                 |                                                                                       |                                                      |                           |                                               | ?                                                                                                |                               |
|---------------------------------------------------------------------------------------|---|---------------------------------------------------------------------------|---------------------------------------------------------------------------------------|------------------------------------------------------|---------------------------|-----------------------------------------------|--------------------------------------------------------------------------------------------------|-------------------------------|
| Registration In Progress for:<br>PPG Supplier Portal (Test2)<br>2 of 9 Steps Complete |   | Please enter any physical or mai<br>address types are listed below.       | lling addresses from which your organiz                                               | ation does business to help                          | o us route information ar | nd communication correctly                    | . Any required                                                                                   |                               |
| Welcome                                                                               |   | Please <u>do not</u> "make inactive" ar<br>systems, and deactivating them | y duplicate addresses without discussi<br>could prevent or delay orders or payme      | ng with your PPG Procurem<br>nts.                    | nent contact first. These | provide specific functionalit                 | y within PPG                                                                                     |                               |
| Company Overview                                                                      | ▲ |                                                                           |                                                                                       |                                                      |                           |                                               |                                                                                                  |                               |
| Business Details                                                                      |   | Required Information                                                      |                                                                                       |                                                      |                           |                                               |                                                                                                  |                               |
| Addresses                                                                             | ▲ | The following address types a                                             | Add Address                                                                           |                                                      | ×                         |                                               |                                                                                                  |                               |
| Contacts                                                                              |   | - Remittance                                                              |                                                                                       |                                                      |                           |                                               |                                                                                                  |                               |
| Diversity                                                                             | 1 |                                                                           | Basic Information (Step 1 of 3)                                                       |                                                      | ?                         |                                               |                                                                                                  |                               |
| nsurance                                                                              | ~ | No addresses have been entere                                             | What would you like to label this address? *                                          | Add Address                                          |                           | ×                                             | Hide Inactive Addresses                                                                          |                               |
| Payment Information                                                                   | ▲ | Add Address                                                               | Example: Headquarters, Houston Office                                                 |                                                      |                           |                                               |                                                                                                  |                               |
| Fax Information                                                                       | ▲ |                                                                           | Which of the following business activities take                                       | Address Details (St                                  | ep 2 of 3)                | ?                                             |                                                                                                  |                               |
| Compliance                                                                            | ▲ |                                                                           | <ul> <li>Takes Orders (fulfillment)</li> <li>Receives Payment (remittance)</li> </ul> | How would you like to<br>receive purchase orders for |                           | ÷                                             |                                                                                                  |                               |
| Certify & Submit                                                                      |   |                                                                           | Other (physical)                                                                      | this fulfillment address? *                          |                           | Add Address                                   | 6                                                                                                | 3                             |
|                                                                                       |   |                                                                           | * Required to Complete Registration                                                   | Country *                                            |                           |                                               |                                                                                                  |                               |
| gistration FAQ   View History                                                         |   |                                                                           | ····                                                                                  | Address Line 1 *                                     |                           | Primary Contact Fo                            | or This Address (Step                                                                            | 3 of 3) ?                     |
|                                                                                       |   |                                                                           |                                                                                       | Address Line 2                                       |                           | You can also update and                       | add Contacts later from the                                                                      | Contacts page.                |
|                                                                                       |   |                                                                           |                                                                                       | Address Line 3                                       |                           | <ul> <li>Enter New Contact</li> </ul>         |                                                                                                  |                               |
|                                                                                       |   |                                                                           |                                                                                       | City/Town *                                          |                           | Select additional contact<br>type(s) to apply | <ul> <li>Takes Orders (fulfill)</li> <li>Receives Payment (</li> <li>Other (chuning))</li> </ul> | nent)<br>remittance)          |
|                                                                                       |   |                                                                           |                                                                                       | State/Province                                       |                           |                                               | Corporate                                                                                        |                               |
|                                                                                       |   |                                                                           |                                                                                       | Postal Code                                          |                           | Contact Label *                               |                                                                                                  |                               |
|                                                                                       |   |                                                                           |                                                                                       | Phone                                                | International phone numb  | First Name *                                  |                                                                                                  |                               |
|                                                                                       |   |                                                                           |                                                                                       | Toll Free Phone                                      |                           | Last Name *                                   |                                                                                                  |                               |
|                                                                                       |   |                                                                           |                                                                                       | Fax                                                  | International phone numb  | Position Title                                |                                                                                                  |                               |
|                                                                                       |   |                                                                           |                                                                                       | 1 0 4                                                | International phone numb  | Email *                                       |                                                                                                  |                               |
|                                                                                       |   |                                                                           |                                                                                       | * Required to Complete Regist                        | tration                   | Phone *                                       | International phone number                                                                       | ext.<br>ers must begin with + |
|                                                                                       |   |                                                                           |                                                                                       |                                                      |                           | Toll Free Phone                               | International phone number                                                                       | ext.<br>rs must begin with +  |
|                                                                                       |   |                                                                           |                                                                                       |                                                      |                           | Fax                                           | International phone number                                                                       | rs must begin with +          |
|                                                                                       |   |                                                                           |                                                                                       |                                                      |                           | * Required to Complete Regis                  | stration                                                                                         | Save Changes                  |
|                                                                                       |   |                                                                           | eP                                                                                    | ro Sta                                               | andardize. (              | Optimize. Gl                                  | obalize.                                                                                         | PD                            |

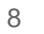

### **Paso 8: Contactos**

Complete los detalles de **Contacts** (Contactos):

- Haga clic en el botón Add Contact (Añadir contacto).
- Complete los campos obligatorios de Contact Details (Detalles de contacto):
  - Contact Label\* (Etiqueta de contacto): un grupo específico del que forma parte el contacto (p. ej., proveedor de servicios).
  - First Name\* (Nombre): nombre del contacto.
  - Last Name\* (Apellido): apellido del contacto.
  - **Email**\* (Correo electrónico): dirección de correo electrónico de contacto.
  - **Phone**\* (Teléfono): número de teléfono de contacto.
- Haga clic en el botón **Save Changes** (Guardar cambios).
- Haga clic en el botón Next (Siguiente).

| Total Training Time                                                                   |          | Contacts                                                                                                    |        |
|---------------------------------------------------------------------------------------|----------|----------------------------------------------------------------------------------------------------|--------|
| Registration In Progress for:<br>PPG Supplier Portal (Test2)<br>2 of 9 Steps Complete |          | Please enter contact information for any individuals at your organization who may provide valuable information or help to our company. This will help us ensure we are always contacting the correct individual. Contacts can be linked to one existing address. Any required contact types are listed below. |        |
| Welcome<br>Company Overview<br>Business Details                                       | <b>A</b> | Required information         The following contacts are required to complete registration:         -       Fulfillment                                                                                                    |        |
| Addresses                                                                             | <b>A</b> | No contacts have been entered                                                                                                    |        |
| Contacts                                                                              |          | Add Contact  Hide Inactive Contacts                                                                                                    |        |
| Diversity                                                                             |          |                                                                                                    |        |
| Insurance                                                                             |          |                                                                                                    |        |
| Payment Information                                                                   |          |                                                                                                    |        |
| Tax Information                                                                       |          |                                                                                                    |        |
| Compliance                                                                            |          | Add Contact                                                                                                    | ×      |
| Certify & Submit                                                                      |          | Contact Label * Which of the following business activities apply to this contact?                                                                                                    |        |
|                                                                                       |          | First Name *                                                                                                    |        |
|                                                                                       |          | Position Title                                                                                                    |        |
|                                                                                       |          | Email *                                                                                                    |        |
|                                                                                       |          | Phone * ext.                                                                                                    | with + |
|                                                                                       |          | Toll Free Phone ext. International phone numbers must begin to                                                                                                    | with + |
|                                                                                       |          | Fax ext. International phone numbers must begin to                                                                                                    | with + |
|                                                                                       |          | * Required to Complete Registration Save Changes                                                                                                    | Close  |

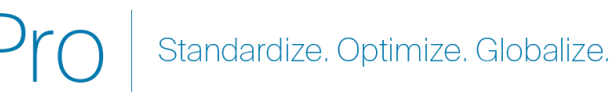

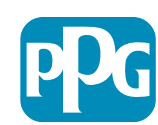

### Paso 9: Diversidad

Complete los detalles de **Diversity** (Diversidad):

Haga clic en el botón Add Diversity ٠ Classification (Añadir clasificación de diversidad).

- Elija el Small Business Status and ٠ **Diversity Classification** (Estado de las pequeñas empresas y clasificación de diversidad) que corresponda.
- Haga clic en el botón **Done** (Hecho).
- Haga clic en el botón Next (Siguiente). ٠

| iotal fraining time                                                                   |   | Diversity                                                                                                    | ?                                                                                     |
|---------------------------------------------------------------------------------------|---|----------------------------------------------------------------------------------------------------|---------------------------------------------------------------------------------------|
| Registration In Progress for:<br>PPG Supplier Portal (Test2)<br>2 of 9 Steps Complete |   | We believe that our company and communities benefit when we provide equal opportunities for diverse suppliers to compete for diverse suppliers in our purchasing process for products and services that meet our requirements, we will strengthen our busing the company of the company of the comp | or our business. By including qualified<br>ess position and that of our suppliers and |
| Welcome                                                                               |   | customers.<br>We actively seek suppliers that are recognized by certifying entities and government agencies. These suppliers include small bu                                                                                                    | usinesses and businesses that are owned                                               |
| Company Overview                                                                      |   | by veterans, minorities, members of the lesbian, gay, bisexual, transgender and queer (LGBTQ) community, people with disabiliti                                                                                                    | ies and women.                                                                        |
| Business Details                                                                      |   | Plick the hutton helpw to choose the diversity classifications that apply to your husiness                                                                                                    |                                                                                       |
| Addresses                                                                             |   | Add Dversity Classifications                                                                                                    |                                                                                       |
| Contacts                                                                              |   |                                                                                                    |                                                                                       |
| Diversity                                                                             | × |                                                                                                    |                                                                                       |
| Insurance                                                                             |   |                                                                                                    |                                                                                       |
| Payment Information                                                                   |   |                                                                                                    |                                                                                       |
| Tax Information                                                                       |   | Small Business Status and Diver                                                                                                    | sity Classifications                                                                  |
| Compliance                                                                            |   |                                                                                                    |                                                                                       |
| Certify & Submit                                                                      |   | ✓ No Classification                                                                                                    |                                                                                       |
|                                                                                       |   | Does Not Qualify as a Small Business or Diverse Supplier (DoesNotQ                                                                                                    | ualify) 🗌 Decline to Answer (DeclineAnswer)                                           |
| gistration FAQ   View History                                                         |   | ✓ Federal Diversity Classifications                                                                                                    |                                                                                       |
|                                                                                       |   | Small Business                                                                                                    | 8(a) Business Development Program (8a)                                                |

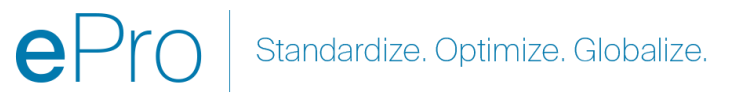

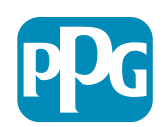

## Paso 10: Seguro

Complete los detalles de **Insurance** (Seguro):

Haga clic en el botón Add Insurance (Añadir seguro).

- Elija el Insurance (Seguro) ٠ correspondiente.
- Complete los detalles del **Insurance** (Seguro) ٠ obligatorios:
  - Policy Number\* (Número de póliza). •
  - Insurance Limit\* (Límite de seguro). •
  - **Expiration Date (Fecha de vencimiento).** ٠
  - Insurance Provider\* (Proveedor de • seguros).
- Haga clic en el botón Save Changes (Guardar • cambios).
- Haga clic en el botón Next (Siguiente). •

| Total Training Time                                                                                 |   | Insurance                                                                     |                                             |                                                          |           |                      | ?         |
|----------------------------------------------------------------------------------------------------|---|-------------------------------------------------------------------------------|---------------------------------------------|----------------------------------------------------------|-----------|----------------------|-----------|
| Registration In Progress for:<br><i>PPG Supplier Portal (Test2)</i><br><b>2 of 9</b> Steps Complete |   | We want suppliers to maintain appropriate i future product and service needs. | insurance coverage. Listing your            | insurance policies helps us determine if you have the a  | ppropriat | te level of coverage | e for our |
| Welcome                                                                                             |   | If you have multiple types of insurance lister                                | d under a single policy, you only           | need to upload a copy of the Certificate of Insurance on | ce.       |                      |           |
| Company Overview                                                                                    |   |                                                                               |                                             |                                                          |           |                      |           |
| Business Details                                                                                    |   | No Insurance has been entered.                                                |                                             |                                                          |           |                      |           |
| Addresses                                                                                           | ▲ | Automobile Liability                                                          |                                             |                                                          |           |                      |           |
| Contacts                                                                                            |   | Business Liability                                                            |                                             |                                                          |           |                      |           |
| Diversity                                                                                           |   | Business Owner                                                                |                                             |                                                          |           |                      |           |
| Insurance                                                                                           | ~ | Commercial Automobile Liability                                               |                                             |                                                          |           |                      |           |
| Payment Information                                                                                 | A | Cyber Liability                                                               |                                             |                                                          |           |                      |           |
| Tax Information                                                                                     | A | Employers' Liability                                                          |                                             |                                                          |           |                      |           |
| Compliance                                                                                          | A | Errors & Omissions                                                            |                                             |                                                          |           |                      |           |
| Certify & Submit                                                                                    |   | Excess Liability                                                              |                                             |                                                          |           |                      |           |
|                                                                                                    |   | Fire and Marine                                                               |                                             |                                                          |           |                      |           |
|                                                                                                    |   | General Liability                                                             |                                             |                                                          |           | ,                    |           |
| Registration FAQ   View History                                                                     |   | Professional Liability                                                        | Add Insuranc                                | e                                                        | ×         |                      |           |
|                                                                                                    |   | Property Damage                                                               |                                             |                                                          |           |                      |           |
|                                                                                                    |   | Public Liability                                                              | Insurance Type *                            | Commercial General Liability                             |           | Previous             | Next >    |
|                                                                                                    |   | Umbrella Liability                                                            | Policy Number *                             |                                                          |           |                      |           |
|                                                                                                    |   | Other                                                                         | Insurance Limit *                           |                                                          |           |                      |           |
|                                                                                                    |   |                                                                               |                                             | \$500,000 or Less                                        |           |                      |           |
|                                                                                                    |   |                                                                               | Expiration Date *                           |                                                          |           |                      |           |
|                                                                                                    |   |                                                                               | Insurance Provider *                        | mm/aa/yyyy                                               |           |                      |           |
|                                                                                                    |   |                                                                               | Agent                                       |                                                          |           |                      |           |
|                                                                                                    |   |                                                                               | Insurance Provider Phone                    |                                                          |           |                      |           |
|                                                                                                    |   |                                                                               | and another indirect indirection            | ext.<br>International phone numbers must begin with +    |           |                      |           |
|                                                                                                    |   |                                                                               | Upload Certificate of<br>Insurance <b>O</b> | Select file Drop file to attach, or browse.              |           |                      |           |
|                                                                                                    |   |                                                                               | * Required to Complete Registr              | ation Save Changes C                                     | lose      |                      |           |

Standardize. Optimize. Globalize.

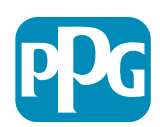

## Paso 11: Información de pago

Complete los detalles de Payment Information (Información de pago):

- Haga clic en el botón Add Payment Information (Añadir información de pago) y elija una de las opciones: depósito directo, tarjeta de crédito, cheque, etc.
- Complete los Payment Details (Detalles de pago) obligatorios en función del tipo de pago que elija (p. ej., depósito directo [ACH]).
  - Payment Title\* (Título del pago): nombre del pago.
  - Country\* (País): país de pago.
  - Payment Type\* (Tipo de pago): valor predeterminado de la 0 selección anterior.
  - Remittance Address\* (Dirección de envío): está disponible la 0 selección de direcciones creadas anteriormente.
  - Electronic Remittance Email\* (Correo electrónico de remesas 0 electrónicas): correo electrónico para recibir información de envíos.
  - Currency\* (Moneda): moneda de pago. 0
- Complete los datos obligatorios de Bank Account (Cuenta bancaria):
  - Country\* (País): país de la cuenta bancaria.
  - Bank Name\* (Nombre del banco): nombre del banco de la 0 cuenta bancaria.
  - Account Holder's Name\* (Nombre del titular de la cuenta): 0 nombre y apellido del titular de la cuenta.
  - Account Type\* (Tipo de cuenta): p. ej. cuenta corriente, caja de 0 ahorro.
- Haga clic en el botón Save Changes (Guardar cambios).

| Total Training Time                                                                   |   | Payment Information                                                                                                    |                                                                                                    |                                                                                                  | 2                                                                                                    |
|---------------------------------------------------------------------------------------|---|----------------------------------------------------------------------------------------------------|----------------------------------------------------------------------------------------------------|--------------------------------------------------------------------------------------------------|----------------------------------------------------------------------------------------------------|
| Registration In Progress for:<br>PPG Supplier Portal (Test2)<br>2 of 9 Steps Complete |   | Information on this page is used to determin<br>information is required. Any other payment n<br>returned, which will delay the setup process. | e how and where you will receive<br>nethod should be approved in adv<br>Please be sure to enter an Electr | payment. PPG's preferred payr<br>vance by PPG before completin<br>onic Remittance Email if you w | rment method is Direct Deposit (ACH), and, therefore, banking<br>ng your registration. Otherwise, the registration may be<br>vish to receive email notifications regarding payments |
| Welcome                                                                               |   | If you need to change existing banking info                                                                                                   | ormation, please add new paym                                                                             | nent information and mark th                                                                     | ne old information inactive instead of overwriting the                                                                                                    |
| Company Overview                                                                      | A | existing information. Please <u>do not</u> mark d                                                                                             | luplicate payment information of                                                                          | or payment information that a                                                                    | appears to have the "wrong" payment type as inactive                                                                                                    |
| Business Details                                                                      |   | delay payments.                                                                                                    | ment contact first. These provid                                                                          | e specific functionality within                                                                  | reed systems, and deacuvating them could prevent of                                                                                                    |
| Addresses                                                                             |   |                                                                                                    | Add Payment                                                                                               | t Information                                                                                    | ×                                                                                                    |
| Contacts                                                                              |   | Required Information                                                                                                    |                                                                                                    |                                                                                                  |                                                                                                    |
| Diversity                                                                             |   | At least one payment type is required to                                                                                                    | Only associated countries                                                                                 | are displayed.                                                                                   |                                                                                                    |
| Insurance                                                                             |   | No payment information has been entered                                                                                                    | Payment Title *                                                                                           |                                                                                                  |                                                                                                    |
| Payment Information                                                                   |   | Add Payment Information 👻                                                                                                    | Country *                                                                                                 |                                                                                                  | Add Payment Information ×                                                                                                    |
| Tax Information                                                                       |   | Additional Questions                                                                                                    | December 7 mg *                                                                                           | Direct Deposit (ACH)                                                                             | Add Fayment information                                                                                                    |
| Compliance                                                                            |   | Please attach documentation with bank d                                                                                                    | Payment Type ^                                                                                            | Direct Deposit (ACH)                                                                             | Bank Account                                                                                                    |
| Certify & Submit                                                                      |   | (not older than 3 months), invoice showing                                                                                                    | Direct Deposit Format                                                                                     | \$                                                                                               | Country *                                                                                                    |
|                                                                                       |   | Two (2) banking/payment documen                                                                                                    | Remittance Address $\star$                                                                                | No Remitttance Addresse                                                                          | ▼                                                                                                    |
| Registration FAQ   View History                                                       |   | Banking/Payment Document 1 *                                                                                                    |                                                                                                    | associate different Account<br>details to each of your busir                                     | Bank Name ?                                                                                                    |
|                                                                                       |   |                                                                                                    |                                                                                                    | remittance locations. Close<br>and go to the Addresses par                                       | Account Holder's Name *                                                                                                    |
|                                                                                       |   | Select file Drop file to attach, or                                                                                                    | Electronic Remittance                                                                                     | Remittance Addresses.                                                                            | Account Type *                                                                                                    |
|                                                                                       |   |                                                                                                    | Email *                                                                                                   |                                                                                                  | Account Number Type *                                                                                                    |
|                                                                                       |   |                                                                                                    | Currency *                                                                                                | \$                                                                                               | SWIFT/BIC                                                                                                    |
|                                                                                       |   |                                                                                                    | Contact Name                                                                                              |                                                                                                  | International Routing Code                                                                                                    |
|                                                                                       |   |                                                                                                    | Purpose                                                                                                   |                                                                                                  | (IRC)                                                                                                    |
|                                                                                       |   |                                                                                                    |                                                                                                    |                                                                                                  | Address Line 1                                                                                                    |
|                                                                                       |   |                                                                                                    |                                                                                                    | 200 characters remaining                                                                         | Address Line 2                                                                                                    |
|                                                                                       |   |                                                                                                    | Active                                                                                                    | • Yes O No                                                                                       | Address Line 3                                                                                                    |
|                                                                                       |   |                                                                                                    | Rank Account                                                                                              |                                                                                                  | City/Tourn                                                                                                    |
|                                                                                       |   |                                                                                                    | * Required to Complete Registr                                                                            | ration [                                                                                         |                                                                                                    |
|                                                                                       |   |                                                                                                    |                                                                                                    | -                                                                                                | State/Province/Region                                                                                                    |
|                                                                                       |   |                                                                                                    |                                                                                                    |                                                                                                  | Postal Code                                                                                                    |
|                                                                                       |   |                                                                                                    |                                                                                                    |                                                                                                  | PPG Use Fields                                                                                                    |
|                                                                                       |   |                                                                                                    |                                                                                                    |                                                                                                  | * Required to Complete Registration Save Changes Close                                                                                                    |
|                                                                                       |   |                                                                                                    |                                                                                                    |                                                                                                  |                                                                                                    |
|                                                                                       |   |                                                                                                    | <b>e</b> Pro                                                                                              | 🚺   Standa                                                                                       | ardize. Optimize. Globalize. 👘 📘 📃                                                                                                    |
|                                                                                       |   |                                                                                                    |                                                                                                    |                                                                                                  |                                                                                                    |

## Paso 11: Información de pago (continuación)

Complete los detalles de **Additional Questions** (Preguntas adicionales):

- Añada Banking/Payment Documentation (Documentación bancaria o de pago).
  - En Document 1\* (Documento 1), haga clic en Select File (Elegir archivo) y suba su documentación.
  - En Document 2\* (Documento 2), haga clic en Select File (Elegir archivo) y suba su documentación.
- Haga clic en el botón Next (Siguiente).

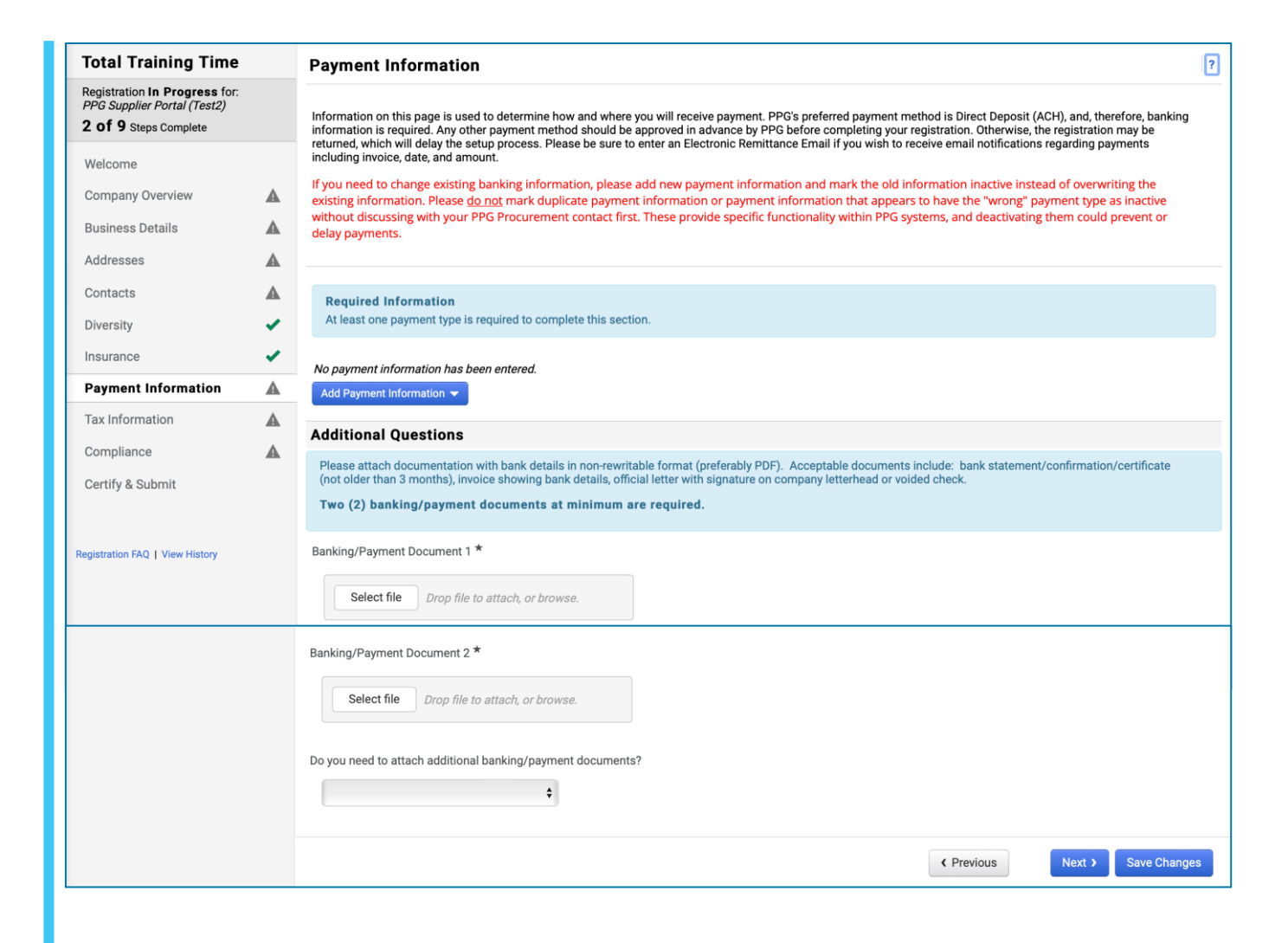

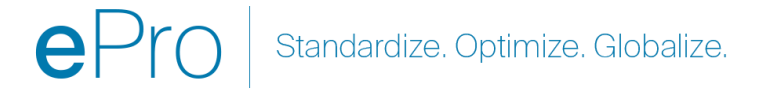

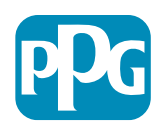

#### Paso 12: Información fiscal

Complete los detalles de **Tax Information** (Información fiscal):

- Haga clic en el botón Add Tax Document (Añadir documentación fiscal).
- Complete los detalles obligatorios de Tax
   Document (Documentación fiscal):
  - Tax Type\* (Tipo de impuesto): p. ej. W 9.
  - Tax Document Name\* (Nombre del documento fiscal): nombre del documento.
  - Haga clic en el botón Save Changes (Guardar cambios).
- Haga clic en el botón Save Changes (Guardar cambios).

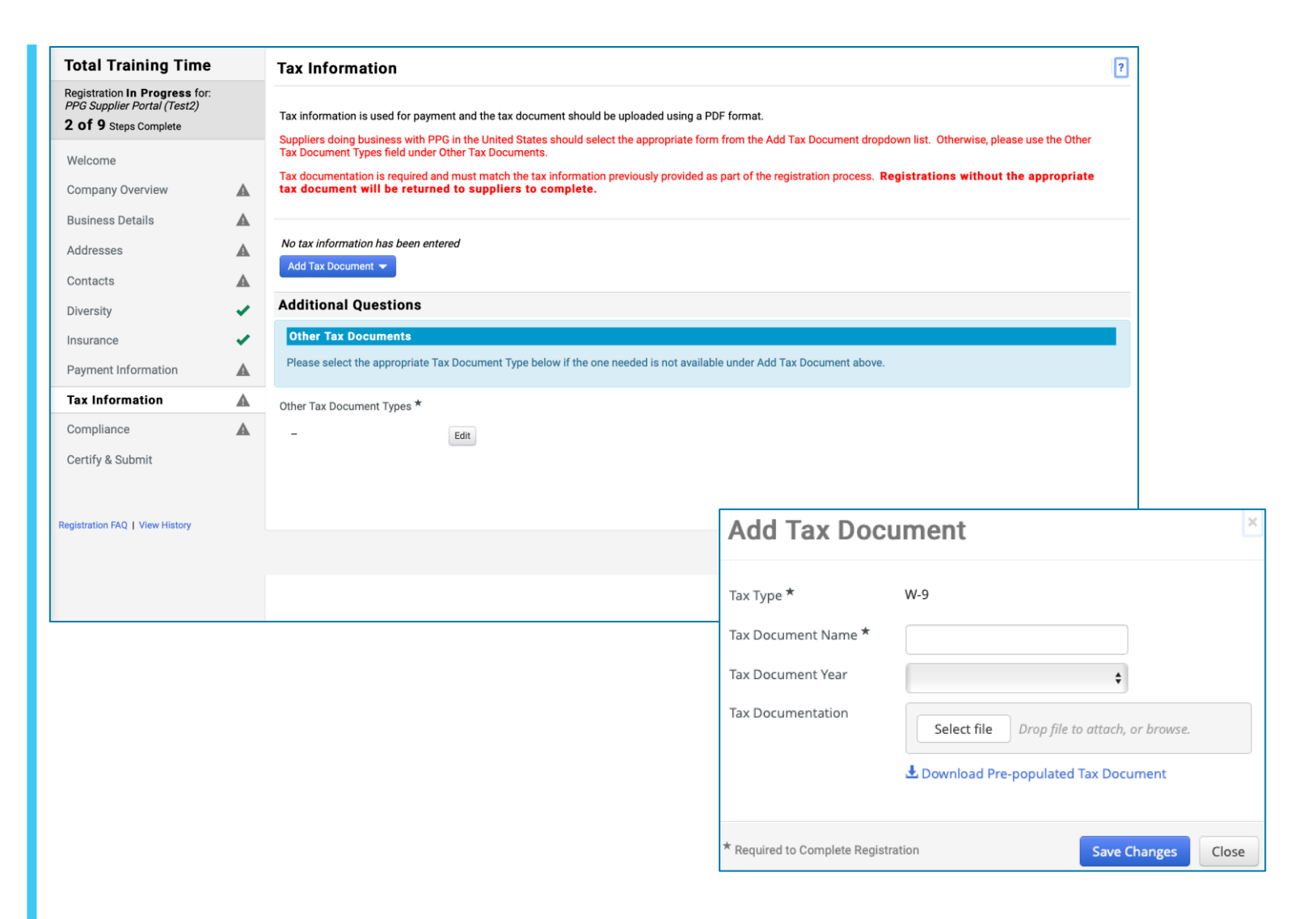

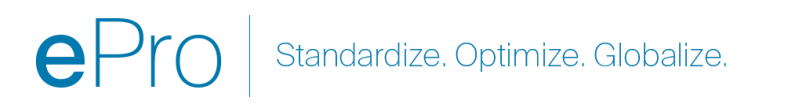

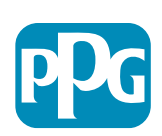

## Paso 12: Información fiscal (continuación)

Si su documentación fiscal deseada no se encuentra en la lista del botón Add Tax Document (Añadir documentación fiscal), complete los detalles en Additional Questions (Preguntas adicionales):

- Other Tax Document Types\* (Otros tipos de documentos fiscales): haga clic en el botón Edit (Editar).
- Elija las opciones deseadas.
- Haga clic en el botón **Done** (Hecho).
- Haga clic en el botón Select File (Elegir archivo) para subir su documentación.
- Haga clic en el botón Next (Siguiente).

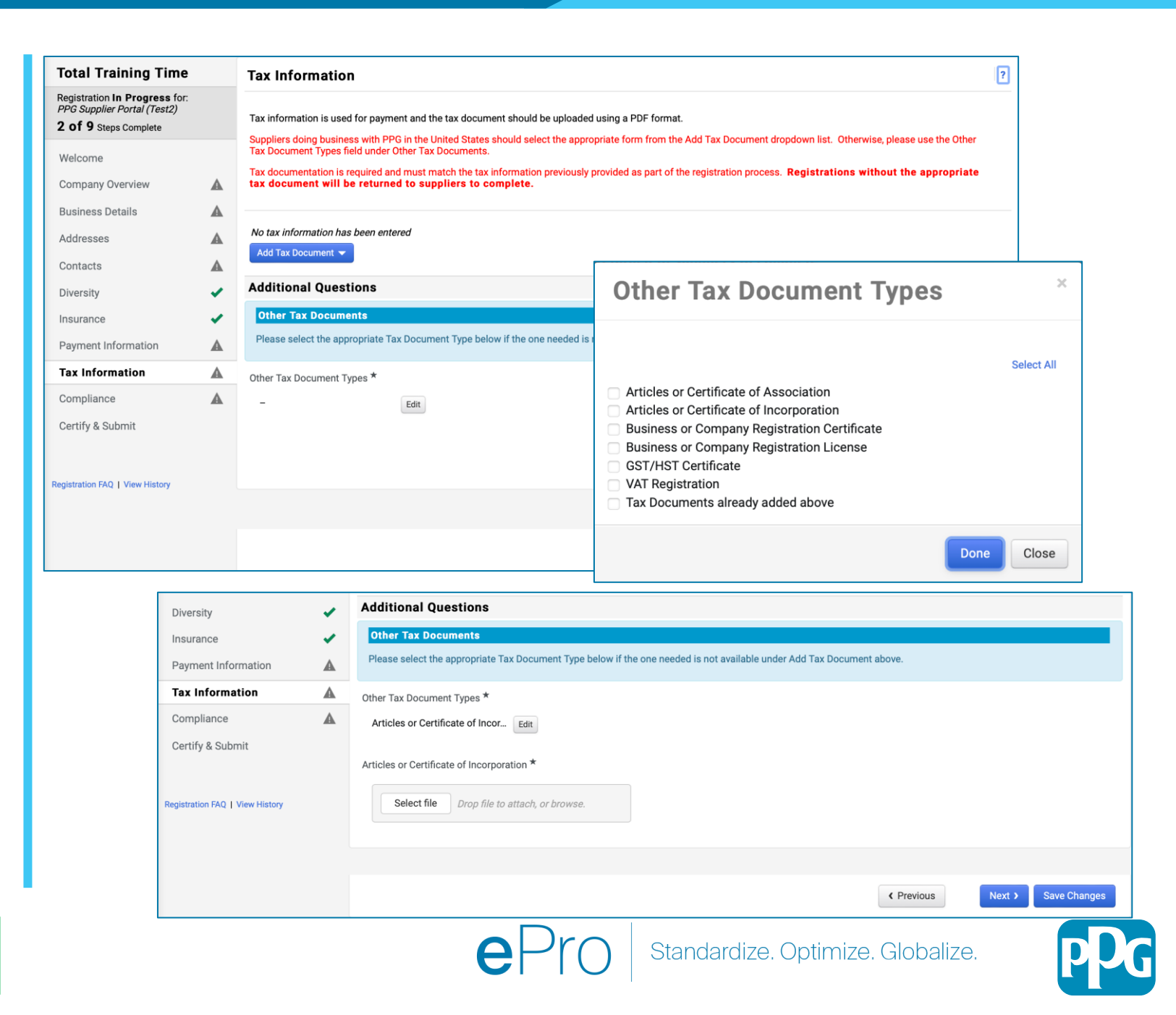

Algunas opciones predeterminadas de documentos fiscale pueden aparecer en función del país de la dirección del proveedor

#### Paso 13: Cumplimiento

Complete los detalles de **Compliance** (Cumplimiento):

- Haga clic en el enlace de cada Policy (Póliza), léala atentamente y luego elija Yes (Sí) o No (No) para indicar el cumplimiento.
  - PPG's Global Supplier Code of Conduct\* (Código de conducta global para proveedores de PPG).
  - PPG's Supplier Sustainability Policy\* (Política de sostenibilidad para proveedores de PPG).
  - PPG's Automotive Coatings Supplier Quality Requirements (Requisitos de calidad para proveedores de revestimientos para automóviles de PPG)
- Revise los detalles de Data Privacy (Privacidad de los datos) y responda las preguntas relacionadas.
- Revise los detalles de Certificates (Certificados) y responda las preguntas relacionadas.
- Haga clic en el botón Next (Siguiente).

Algunas opciones de pólizas pueden aparecer en función del país de la dirección del proveedor.

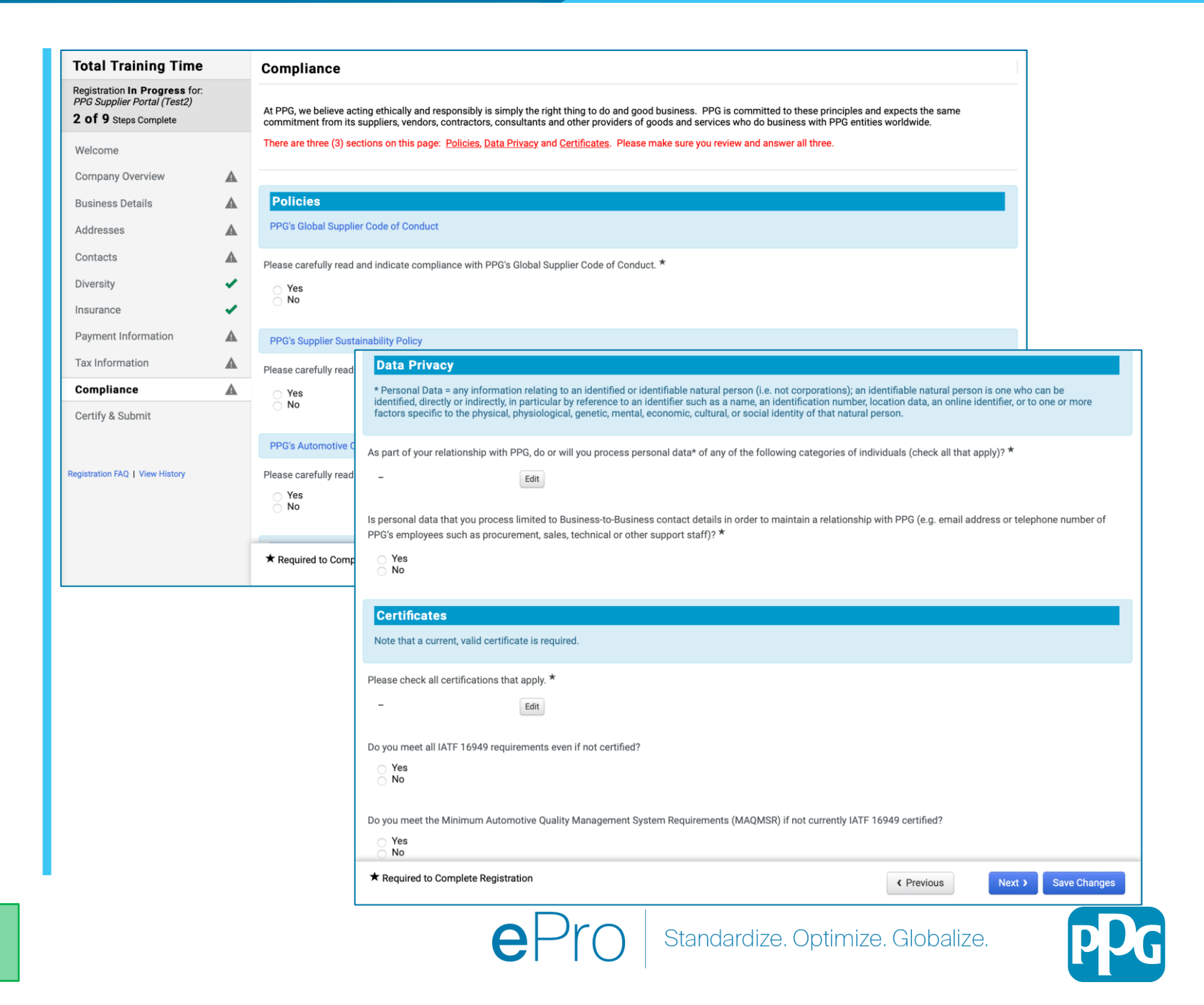

### Paso 14: Certificar y enviar

Las marcas de verificación de color verde en el menú de la izquierda indican que se ha introducido toda la información obligatoria en cada sección.

- Complete los detalles de Certify & Submit (Certificar y enviar):
  - **Preparer's Initials**\* (Iniciales del preparador): iniciales del nombre y apellido, p. ej. BF.
  - **Preparer's Name**\* (Nombre del preparador): nombre + apellido.
  - Preparer's Title\* (Título del preparador):
     p. ej. Propietario
  - Preparer's Email Address\* (Dirección de correo electrónico del preparador): dirección de correo electrónico.
  - Certification\* (Certificación): marcar la casilla de verificación que confirma que la información proporcionada es correcta.
- Haga clic en el botón Submit (Enviar).
- Recibirá una notificación por correo electrónico de que la incorporación está completa.

Si la información está incompleta, aparecerá un mensaje de advertencia que muestra la sección que necesita atención.

|                                                                                                    | Certify & Submit                                                                                                    |                                                                                                    |                                                          |                                                                                                    | ?                                                                                              |
|----------------------------------------------------------------------------------------------------|----------------------------------------------------------------------------------------------------|----------------------------------------------------------------------------------------------------|----------------------------------------------------------|----------------------------------------------------------------------------------------------------|------------------------------------------------------------------------------------------------|
| Registration <b>In Progress</b> for:<br>PPG Supplier Portal (Test2)<br><b>9 of 9</b> Steps Complete                                                                                                    | Please type your initials in the<br>is the Supplier's responsibility                                                                                                    | e box below acknowledging that y                                                                                 | ou are authorize                                         | d to submit information on behalf of your company and that all information is correct. It ept current. Inaccurate company information may result in payment delays.                                                                                                    |                                                                                                |
| Welcome                                                                                                    | By submitting this registration                                                                                                    | n, you certify all information provi                                                                             | ided is true and a                                       | ccurate. Knowingly providing false information may result in disqualifying you or your of Use                                                                                                    |                                                                                                |
| Company Overview 🗸                                                                                                    | Terms of Use: By your use                                                                                                    | of the PPG Supplier Portal, you                                                                                  | agree to PPG's F                                         | Privacy Policy and associated policies: Privacy Policy and Privacy Statement for                                                                                                    |                                                                                                |
| Business Details                                                                                                    | Europe. This system is oper<br>for storage or communication<br>department for the classification                                                                                                    | n to worldwide access and there<br>on purposes. If you are unsure as<br>ation determination. If you have         | fore NO Export (<br>s to whether or n<br>any questions a | controlled Technical Data can be placed in the PPG Supplier Portal system environmer<br>ot your data is export controlled, please contact your company's export control<br>sout this message, please see your PPG contact for clarification.                                                                                                    | nt                                                                                             |
| Addresses 🗸                                                                                                    |                                                                                                    |                                                                                                    |                                                          |                                                                                                    |                                                                                                |
| Contacts 🗸                                                                                                    | Preparer's Initials *                                                                                                    | TU                                                                                                    |                                                          |                                                                                                    |                                                                                                |
| Diversity 🗸                                                                                                    | Preparer's Name *                                                                                                    | Training User                                                                                                    |                                                          |                                                                                                    |                                                                                                |
| Insurance 🗸                                                                                                    | Proparar's Title *                                                                                                    |                                                                                                    |                                                          |                                                                                                    |                                                                                                |
| Payment Information 🗸                                                                                                    | , riepaiers ritte                                                                                                    | Owner                                                                                                    |                                                          |                                                                                                    |                                                                                                |
| Tax Information                                                                                                    | Preparer's Email Address *                                                                                                    | email@totaltraining.com                                                                                          |                                                          |                                                                                                    |                                                                                                |
| Compliance 🗸                                                                                                    | Today's Date                                                                                                    | 5/11/2022                                                                                                    |                                                          |                                                                                                    |                                                                                                |
| Certify & Submit                                                                                                    | Certification *                                                                                                    | <ul> <li>I certify that all information p</li> </ul>                                                             | provided is true a                                       | nd accurate.                                                                                                    |                                                                                                |
|                                                                                                    | + Dominado Comolete Der                                                                                                    |                                                                                                    |                                                          |                                                                                                    |                                                                                                |
|                                                                                                    | ★ Required to Complete Reg                                                                                                    | iistration                                                                                                    |                                                          | Submit                                                                                                    |                                                                                                |
| Thank You for Regis                                                                                                    | * Required to Complete Reg                                                                                                    | istration                                                                                                    |                                                          | Submit                                                                                                    |                                                                                                |
| Thank You for Regis                                                                                                    | * Required to Complete Reg<br>stering                                                                                                    | istration                                                                                                    | Supplier F                                               | Submit Registration Complete for PPG Supplier Portal_2                                                                                                    |                                                                                                |
| Thank You for Regis                                                                                                    | * Required to Complete Reg<br>stering<br>uplete for Total Traini                                                                                                    | iistration                                                                                                    | Supplier F                                               | Submit<br>Registration Complete for PPG Supplier Portal_2<br>© PPG ePro Test 2 <eproppg@jaggaer.com></eproppg@jaggaer.com>                                                                                                    |                                                                                                |
| Thank You for Regis                                                                                                    | * Required to Complete Reg<br>stering<br>uplete for Total Traini                                                                                                    | iistration                                                                                                    | Supplier F                                               | Submit           Registration Complete for PPG Supplier Portal_2           • PPG ePro Test 2 <eproppg@jaggaer.com>           • Beth Forster</eproppg@jaggaer.com>                                                                                                    |                                                                                                |
| Thank You for Regis                                                                                                    | * Required to Complete Reg<br>stering<br>uplete for Total Traini                                                                                                    | istration                                                                                                    | Supplier F                                               | Submit Registration Complete for PPG Supplier Portal_2 O PPG ePro Test 2 <eproppg@jaggaer.com> O Beth Forster Saturday, January 9, 2021 at 9:28 PM Show Details</eproppg@jaggaer.com>                                                                                                    |                                                                                                |
| Thank You for Regis Contemporation Com Next Steps  You will receive a con Bookmark this site ir Send new user reque                                                                                                    | * Required to Complete Reg<br>stering<br>uplete for Total Training<br>nfirmation email with inform<br>your browser so you can en-                                                                                | ing Time!                                                                                                    | Supplier F                                               | Submit<br>Registration Complete for PPG Supplier Portal_2<br>O PPG ePro Test 2 <eproppg@jaggaer.com><br/>O Beth Forster<br/>Saturday, January 9, 2021 at 9:28 PM<br/>Show Details<br/>Supplier Registration Complete for PPG S</eproppg@jaggaer.com>                                                                                                    | Supplier Po                                                                                    |
| Thank You for Regis<br>Registration Com<br>Next Steps<br>• You will receive a con<br>• Bookmark this site ir<br>• Send new user reque<br>• Return to the homep<br>• Return to the homep<br>• Return to the homep<br>• Return to the segistratio | * Required to Complete Reg<br>stering<br>uplete for Total Training<br>not pour browser so you can er<br>est to an additional portal us<br>age and check for any other<br>n Profile                               | ing Time!<br>aation on what to expect n<br>asily make updates to you<br>ee.<br>outstanding tasks.                | Supplier F                                               | Submit<br>Registration Complete for PPG Supplier Portal_2<br>O PPG ePro Test 2 <eproppg@jaggaer.com><br/>O Beth Forster<br/>Saturday, January 9, 2021 at 9:28 PM<br/>Show Details<br/>Supplier Registration Complete for PPG S<br/>Dear Total Training Time,</eproppg@jaggaer.com>                                                                                                    | Supplier Po                                                                                    |
| Thank You for Regis<br>Registration Com<br>Next Steps<br>You will receive a cor<br>Bookmark this site ir<br>Send new user reque<br>Return to the homep<br>Return to Registratio                                                                 | * Required to Complete Reg<br>stering<br>aplete for Total Training<br>nfirmation email with inform<br>h your browser so you can ea<br>est to an additional portal us<br>age and check for any other<br>n Profile | istration<br>ing Time!<br>nation on what to expect n<br>asily make updates to you<br>er.<br>• outstanding tasks. | Supplier F                                               | Submit           Registration Complete for PPG Supplier Portal_2           O PPG ePro Test 2 <eproppg@jaggaer.com>           O Beth Forster           Saturday, January 9, 2021 at 9:28 PM           Show Details           Dear Total Training Time,           Thank you for completing your registration profile on PPG Supplier Portal_2 is a best in class Supplier Registration and eProcurement world-wide-web, PPG Supplier Portal_2 provides a one-stop, comp Buyer/Supplier communications.</eproppg@jaggaer.com>                                                                                          | Supplier Po<br>Portal_2. PPG S<br>system. Accessit<br>olete solution for                       |
| Thank You for Regis<br>Registration Com<br>Next Steps<br>• You will receive a con<br>• Bookmark this site ir<br>• Send new user reque<br>• Return to the homep;<br>• Return to Registratio                                                      | * Required to Complete Reg<br>stering<br>uplete for Total Training<br>nfirmation email with inform<br>your browser so you can ex-<br>test to an additional portal us<br>age and check for any other<br>n Profile | ing Time!<br>hation on what to expect n<br>asily make updates to you<br>eer.<br>• outstanding tasks.             | Supplier F                                               | Submit         Registration Complete for PPG Supplier Portal_2         O PPG ePro Test 2 <eproppg@jaggaer.com>         O Beth Forster         Saturday, January 9, 2021 at 9:28 PM         Show Details         Dear Total Training Time,         Thank you for completing your registration profile on PPG Supplier Portal_2 is a best in class Supplier Registration and eProcurement world-wide-web, PPG Supplier Portal_2 provides a one-stop, comp Buyer/Supplier communications.         As a reminder. you can log into your secure account by visiting PPt Customer Portal Login Link</eproppg@jaggaer.com> | Supplier Po<br>Portal_2. PPG S<br>system. Accessit<br>olete solution for<br>G Supplier Portal_ |

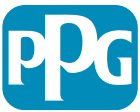